# How to respond to a "To-do" in Canopy

7 Steps <u>View most recent version</u>

Creation Date September 1, 2023 Last Updated September 1, 2023

Created with Tango

## Click on To-do

| Prims                   | To-do                                |
|-------------------------|--------------------------------------|
|                         | C Q's Due Aug 31, 2023               |
| Home<br>To-do           | E 8.23 Inventory<br>Due Sep 08, 2023 |
| Files                   | B.23 Questions<br>Due Sep 08, 2023   |
| Billing                 | Recent Files                         |
| Schedule an appointment | Joe B W4 2023.pdf<br>Aug 31, 2023    |
|                         | i-9.pdf                              |

#### STEP 2

## Click on the To-do you would like to address

| To-do |                                    |                      | Overdue |
|-------|------------------------------------|----------------------|---------|
| Ē     | <b>Q's</b><br>Due Aug 31, 2023     |                      |         |
| Ē     | 8.23 Inventory<br>Due Sep 08, 2023 |                      | New     |
| Ē     | 8.23 Questions<br>Due Sep 08, 2023 |                      | New     |
|       |                                    | View completed tasks |         |

Created with Tango

To respond, click on "Add a comment..."

Once comment is entered, click Send then "Mark as Complete" \*\*\*It is very important that you "Mark as Complete" otherwise Prime Numbers is not notified that you have responded\*\*\*

| < Back         | 8.23 Inventory                    |        |
|----------------|-----------------------------------|--------|
| E 8.23 Inver   | mber 8, 2023                      |        |
| 1. What is you | r inventory totals as of 8.31.23? |        |
| Sent by Aman   | da Lynnes on Sep 1, 2023          |        |
|                |                                   | ×      |
| Add a cor      | nment                             | 🕅 Send |
|                |                                   |        |
|                | Mark as complet                   | te     |
|                |                                   |        |

#### STEP 4

# Click on "Back" to do view other open To-do's

| Back Back Back                                                                          |                                    |
|-----------------------------------------------------------------------------------------|------------------------------------|
| Ompleted September 1, 2023                                                              |                                    |
| 1. What is your inventory totals as of 8.31.23?<br>Sent by Amanda Lynnes on Sep 1, 2023 | Sep 1, 2023 at 10:09 am<br>\$50.00 |
| Add a comment                                                                           | Send                               |
| Mark as incomplete                                                                      |                                    |
|                                                                                         |                                    |

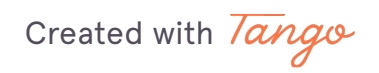

## Responding to second open To-do, repeat step 3

| To-do     |                                                                   |
|-----------|-------------------------------------------------------------------|
| Ē         | Q's<br>Due Aug 31, 2023                                           |
| Ē         | New<br>8.23 Questions<br>Dire Son 98, 2023<br>8.23 Questions      |
|           | Hide completed tasks                                              |
| $\oslash$ | In Review<br>8 <del>.23 Inventory</del><br>Completed Sep 01, 2023 |
| $\odot$   | ABC July Open Items 1<br>Completed Sep 01, 2023 🖻                 |

#### STEP 6

## Click on "Back" to get to main screen

| < Back 8.23 Question                                                                                                    | 15                                |
|----------------------------------------------------------------------------------------------------|-----------------------------------|
| O 8-23 Questions<br>Completed September 1, 2023                                                                                                    |                                   |
| 2. What is your first pet's name?<br>Sent by Amanda Lynnes on Sep 1, 2023                                                                                                    | Sep 1, 2023 at 10:10 am<br>Goldie |
| Add a comment                                                                                                    | () Send                           |
| Mark as income of the second second secon | nplete                            |
|                                                                                                    |                                   |
|                                                                                                    |                                   |

Created with Tango

## Now all of your tasks have been completed!

| Prima                   | To-do                                 |
|-------------------------|---------------------------------------|
| Home                    |                                       |
| To-do                   | All of your tasks have been completed |
| Files                   | Hide completed tasks                  |
| B Billing               | la Revie                              |
| Schedule an appointment | Completed Sep 01, 2023                |
|                         | In Paule                              |

Created with Tango

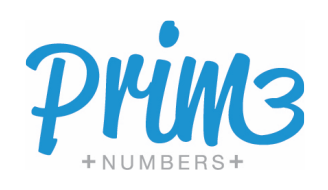